## GS **Global Business** Services Training Material about **iNet-TMS** sytem

For carriers

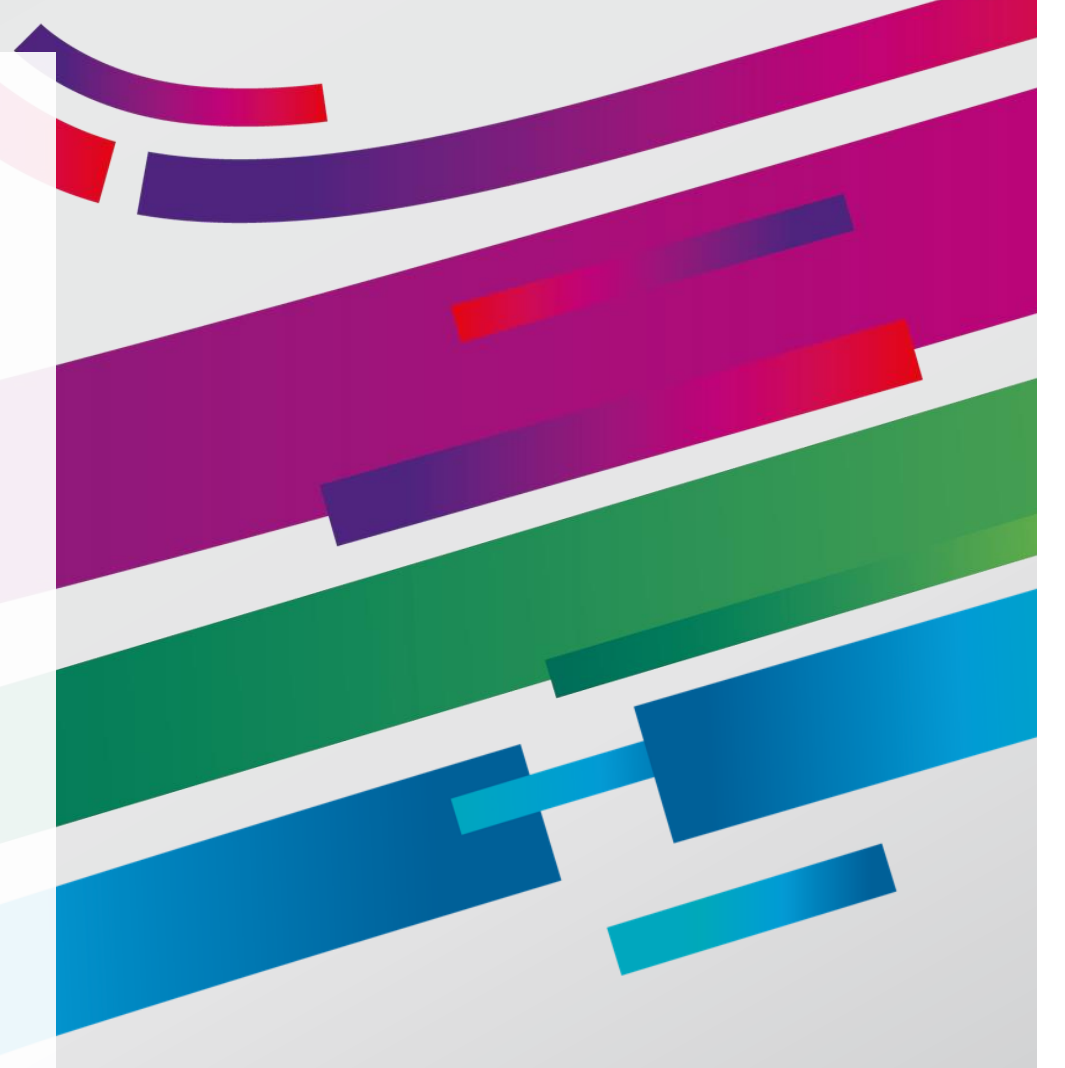

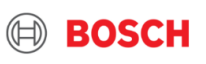

# TMC &

**Transport Management Center** 

TMS

Transport Management System

**BOSCH** 

### **TMC Transport Management Center**

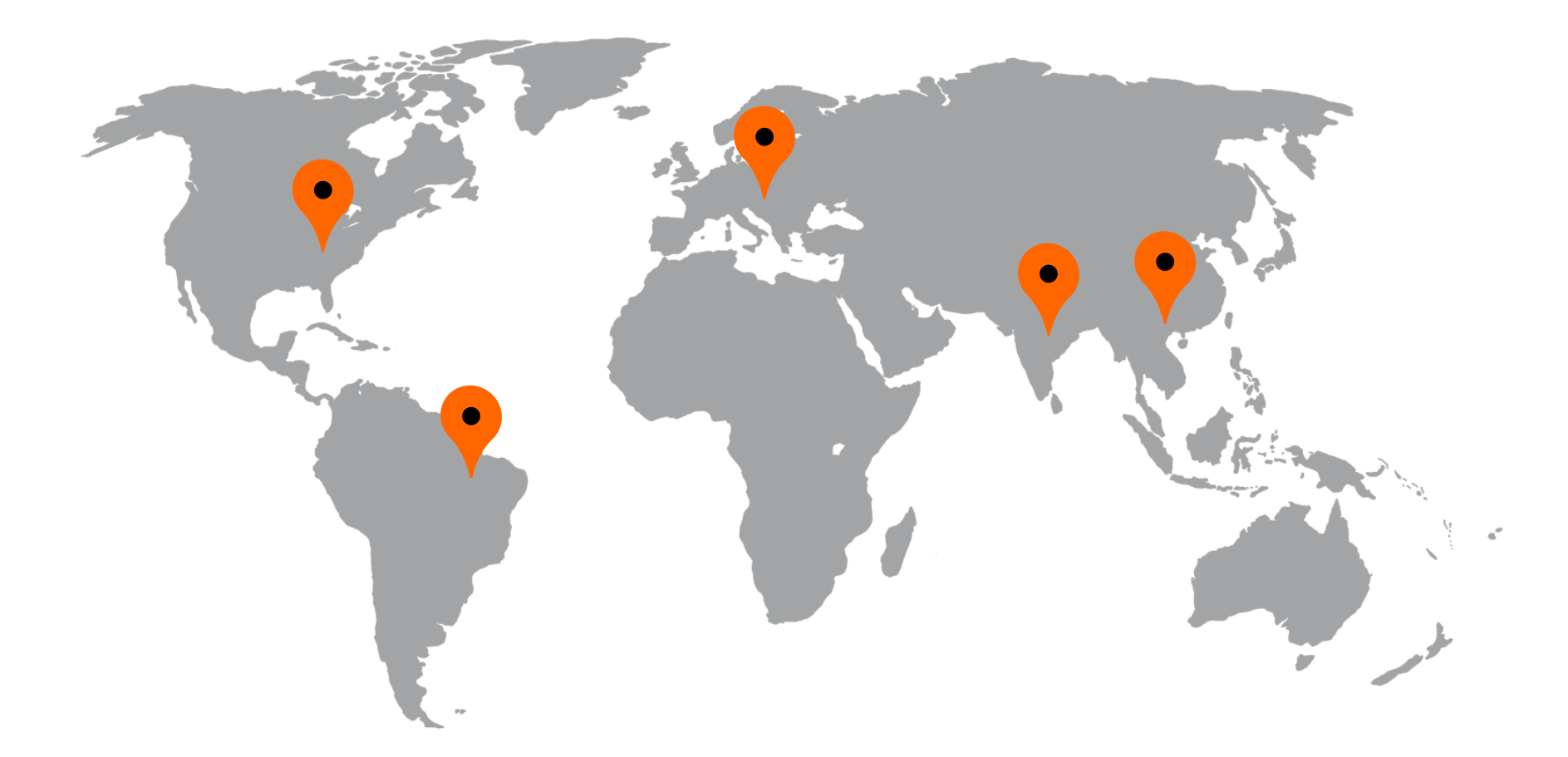

3

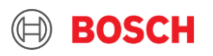

### **TMS Transport Management System**

SUPPLIER

CARRIER

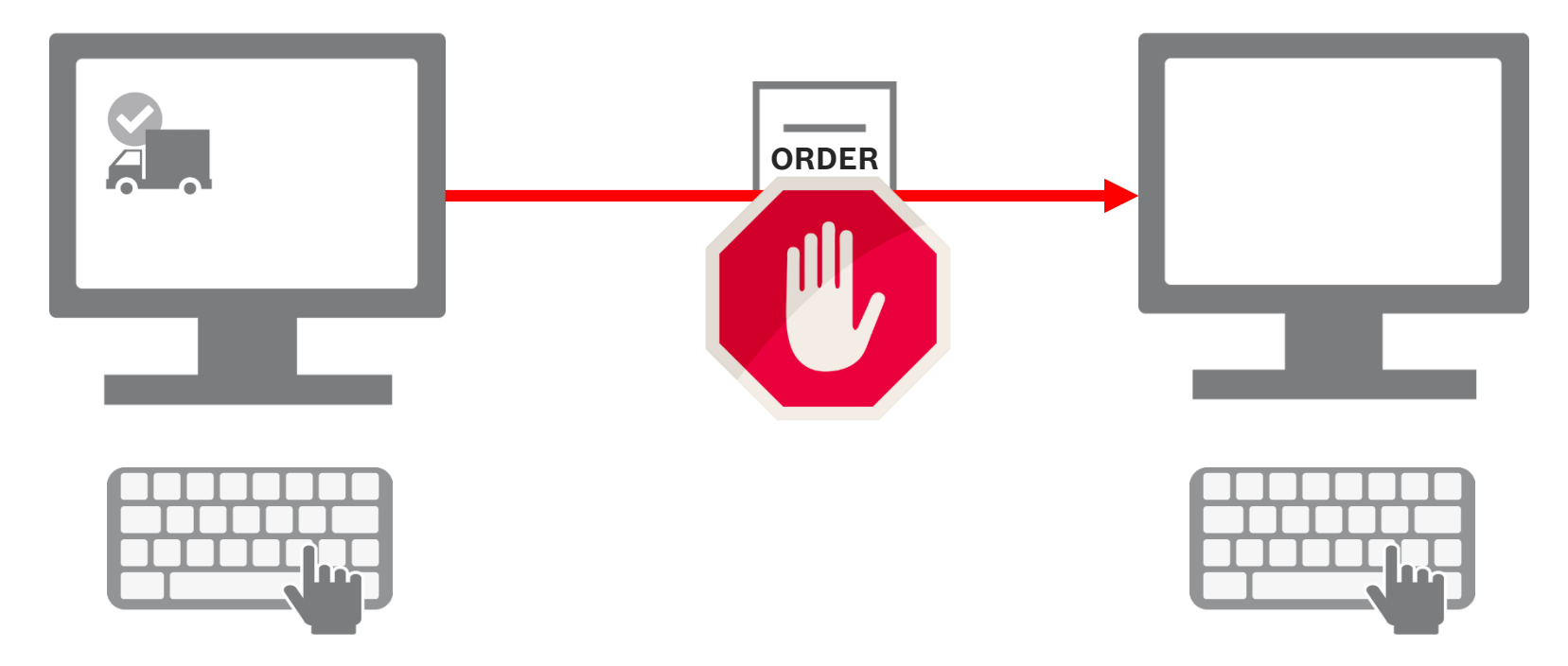

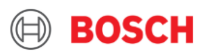

### **TMS Transport Management System**

## **SUPPLIER** CARRIER Bosch TMC Order scheduling managed by TMC

Only orders received from TMS system can be managed. Otherwise the freight might be unpaid.

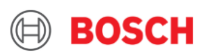

### **Receiving assignment**

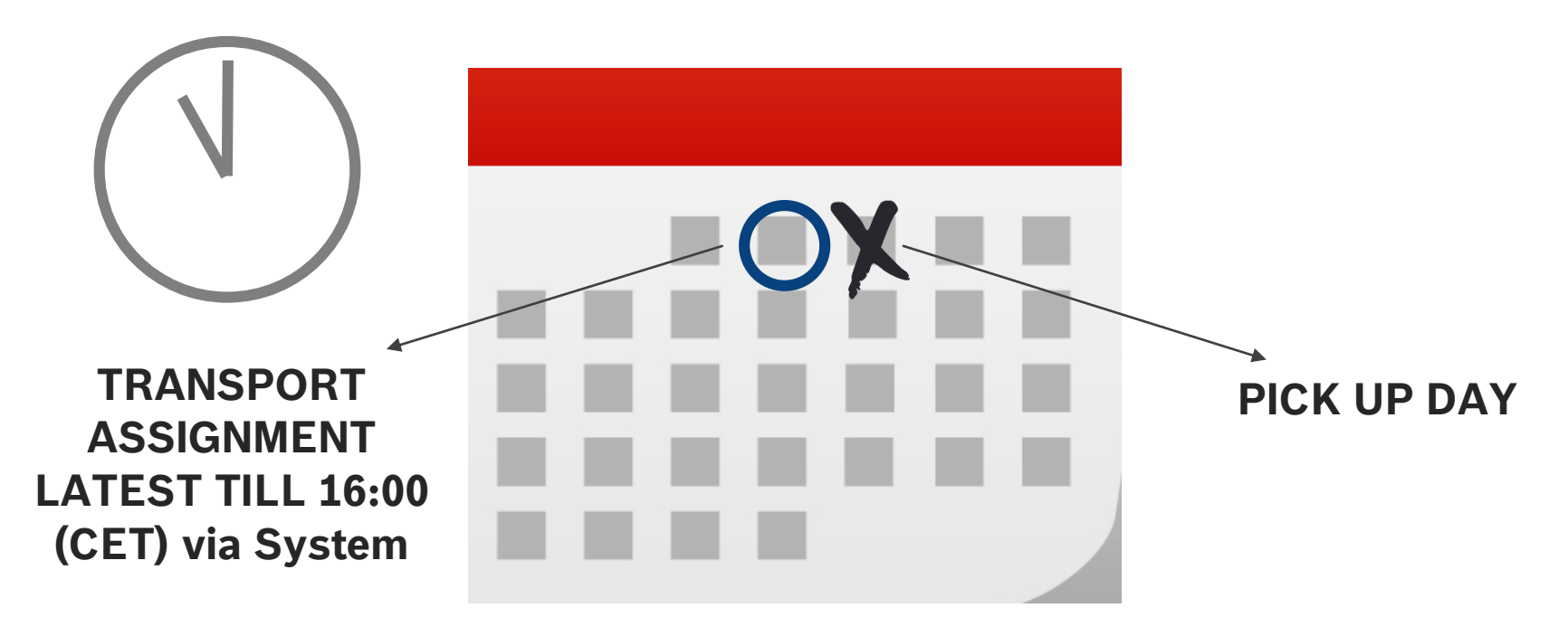

#### If no order is assigned till 16:00 (CET) in TMS - it is most likely that there will be no pick up for the next day.

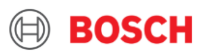

### Shipment's statuses & payment process

#### **TM** [Transport Management]

TMS module to monitor and report status of the transports

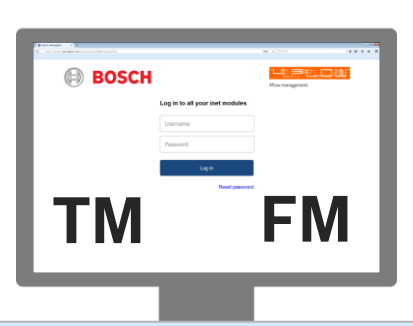

#### FM [Freightcost Management]

TMS module to monitor billing statuses, cost and place invoice claims

| Statuses             | Description                          | Who's responsible to set? | Module |
|----------------------|--------------------------------------|---------------------------|--------|
| >>> ASSIGNED         | Order is sent to Carrier             | TMC                       | ТМ     |
|                      | Order is picked up at loading place  | Carrier                   | ТМ     |
|                      | Order is arrived at unloading place  | Carrier                   | ТМ     |
| SILLING CASE CREATED | Order is available in FM             | System                    | TM     |
| ATTACHED             | Order is available in FM             | System                    | FM     |
| € PRICED             | The price of the order is calculated | System                    | FM     |
| GOODS RECEIPT        | Goods are received and booked        | Receiver                  | TM     |
|                      | Order can be claimed or billed       | System                    | FM     |
| CLEARED/CLOSED       | Order is under payment               | TMC                       | FM     |

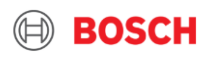

How to use TM for daily tasks? 1. Step: Proceed with your order

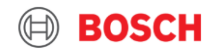

### **Assignment received in email**

support.service@inet-logistics.com Load assigned / 533541/4Flow management GmbH/135993 | Legnica PL-59-220 - 0097356363 | Miskolc HU-3526 / ETA: 10.08.201720:00 / Stops:2 fimzett EU TMC (CP/LOG-EU) Üzenet 🗾 🔁 loading-list.pdf (11 kB) Dear Sir or Madam, the company - has assigned following load to you. service provider Trade/depot Begin of loading Load Service 533541 Test Carrier non-vista (non-vista) 08.08.2017 13:00 Standard Stoph **Pickup TO** Date Deliver TO 1359 Legnica PL-59-220 08.08.2017 10172357 0097356363 | Miskolc HU-3526 10.08.2017 10172357 The order-data is attached to this E-Mail (as PDF-file). After having activated the following link the system asks you to enter your user name and password Login /Login With kind regards Open attachment

#### Intern | GS/LOT3 | 05.06.2020

Q

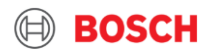

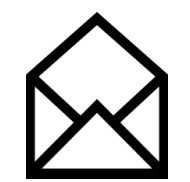

### **Assignment List**

| ) Mozilla F | irefox                                                                                                    |                                                                                                    |                                     |                                              |                                                                           |                                                                                |                                                                |                                                                                                    |                                             |                                                                                |  |
|-------------|----------------------------------------------------------------------------------------------------|----------------------------------------------------------------------------------------------------|-------------------------------------|----------------------------------------------|---------------------------------------------------------------------------|--------------------------------------------------------------------------------|----------------------------------------------------------------|----------------------------------------------------------------------------------------------------|---------------------------------------------|--------------------------------------------------------------------------------|--|
| 0 🖬 🔒       | https://training.inet-logistics.com/                                                                                                    | /ls/vsa/servlet/Dispo                                                                                     | Print?rid=1502                      | 2974965926                                   |                                                                           |                                                                                |                                                                |                                                                                                    |                                             |                                                                                |  |
|             | Robert Bosch Kft<br>Gyoemroei ut 120<br>HU-1103 Budapest<br>Unique Load ID: 6GVE<br>Load: 5336-<br>Transport start: 08.08<br>Transport end: 10.08<br>Date / Time: 17.08<br>RO Description: 13599<br>Remarks:<br>Means of Transport: Mega | DrcOvjuGgPeDdyfr<br>41 / Standard<br>.2017 13:00<br>.2017 20:00<br>.2017 15:02<br>93_0097356363/L(        | nbq5                                | Unique Load ID:                              | Logistics s<br>GEFCO H<br>Bocskai ut<br>HU-1113 E<br>Phone:<br>Assignment | ervice provider:<br>Ingary<br>134<br>Judapest<br>List                          |                                                                | Load:<br>Page:                                                                                      | 1 from 1                                    |                                                                                |  |
|             | Pickup address                                                                                                    |                                                                                                    | Delivery ad                         | ldress                                       |                                                                           | Transport Order<br>Pick-up date<br>Date of Recipient<br>Incoterm / Destination | Service<br>Business case<br>Service-Level<br>Special cargo no. | Handling unit qty.<br>HU Description<br>L / W / H                                                   | HU ID<br>Remarks<br>Stackability            | Loading m.<br>Weight<br>Volume                                                 |  |
|             | <b>135993   Test Supplier 1</b><br>1445 – Address<br>Basic u. 134                                                                                                    |                                                                                                    | 00973563<br>Robert Bos<br>HU-3526 M | 363   Test Plant 1<br>Ich Park 1.<br>Iiskolc |                                                                           | 10172357<br>08.08.2017 13:00 - 15:0<br>10.08.2017 19:00 - 20:0<br>FCA          | Road Freight<br>0 Full<br>0 Standard                           | 2<br>Dummy for pallets with<br>1,2 x 0,8 x 1,0 m<br>1<br>Dummy for gitterboxes<br>1,2 x 1,0 x 1,1 m | A_DUMMY_DBEUR<br>2<br>A_DUMMY_GITTER<br>999 | 0,65 LM<br>1200,0 kg<br>1,92 m <sup>3</sup><br>400,0 kg<br>1,32 m <sup>3</sup> |  |
|             | Comment:<br>Delivery note number:<br>Purchase order number:<br>Shipment no.:<br>Reference number:<br>Loading reference:<br>Consignor:                                                                                                    | Lunch time is from 1-<br>DN_9999211<br>PO_1234<br>1876151111<br>RN_972<br>LR_1201011BW<br>12345 - Consign | 4:00-14:20.<br>or's address         | 5                                            |                                                                           |                                                                                | •                                                              |                                                                                                    |                                             |                                                                                |  |
|             | Recipient:                                                                                                    | 0097356363   Te                                                                                           | st Plant 1                          | -                                            | Robert Bosch                                                              |                                                                                |                                                                |                                                                                                    |                                             |                                                                                |  |
|             | Ordering entity:<br>TO-Owner:                                                                                                    | Robert Bosch Power<br>Kata Lenkei: Pateleo                                                                | Tool Kft.<br>; 000                  |                                              |                                                                           |                                                                                |                                                                |                                                                                                    |                                             |                                                                                |  |
|             | Number of consignments:                                                                                                    | 1 s                                                                                                    | um packaging:                       | 3 Sum L                                      | oading m.: 0,66                                                           | LM Sum weight:                                                                 | 1.600,00 kg                                                    | g Sum volume:                                                                                       | 3,240 m3                                    | ]                                                                              |  |
|             | Date:                                                                                                    | Lic. plate:                                                                                               | XWZ-4                               | 420<br>a 2nd handling unit stacked           | on top.                                                                   | Jre:                                                                           |                                                                |                                                                                                    |                                             |                                                                                |  |

10 Intern | GS/LOT3 | 05.06.2020

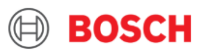

### How to use transport scheduling system?

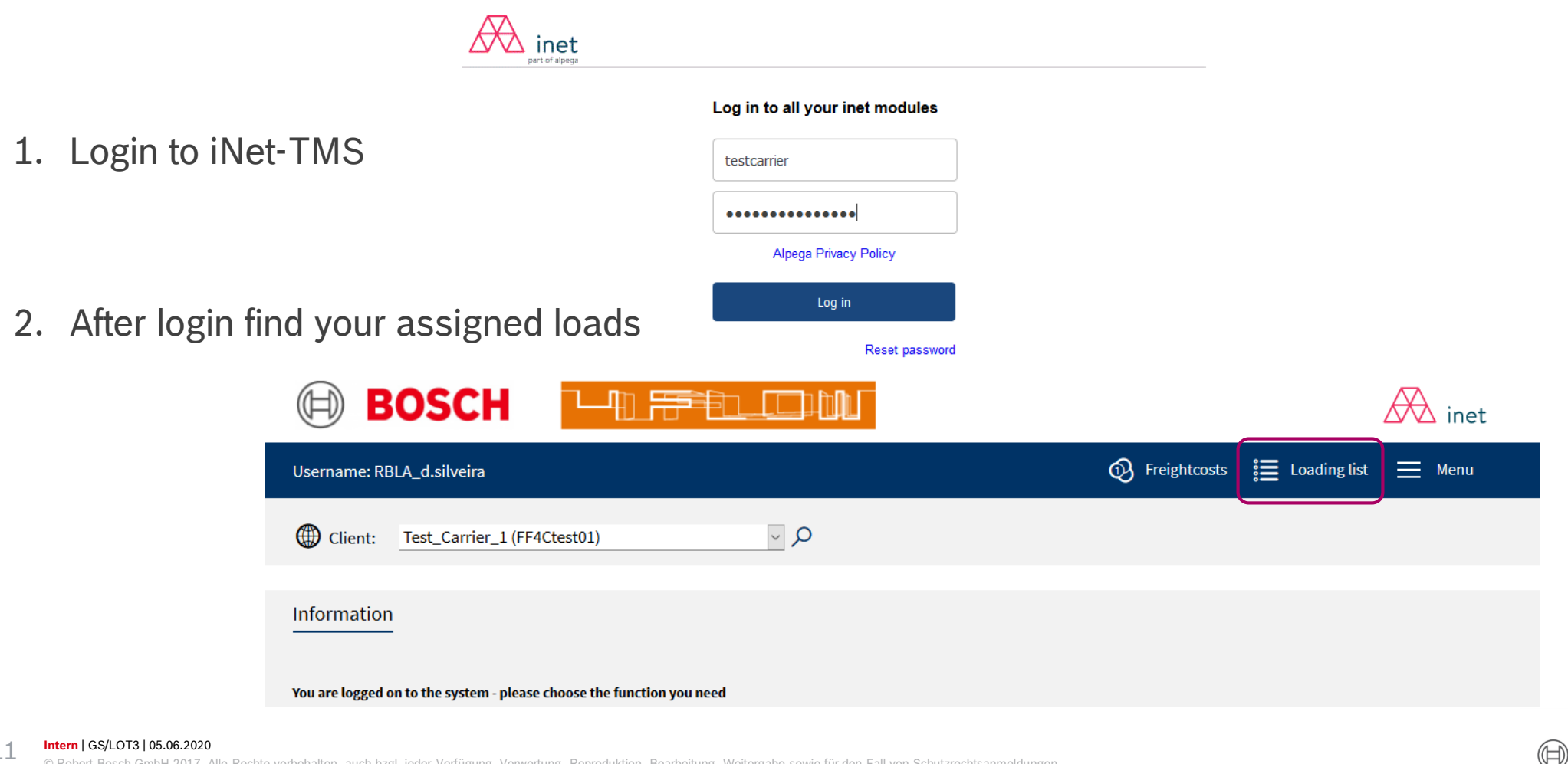

BOSCH

### How find your loads?

To select all open loads in last 31 days, click on pencil icon 🜌

To find all (assigned, collected) loads in last 31 days, click on thumb up icon

To find any specified load, click on filter icon  $\underline{v}$ 

| BOSCH BOSCH                                                                                                    | inet 🖉                                                                                                    |
|----------------------------------------------------------------------------------------------------|----------------------------------------------------------------------------------------------------|
| Username: RBLA_d.silveira                                                                                                    | 🚯 Freightcosts 🏾 🗮 Loading list 🗮 Menu                                                                                               |
| Client: Test_Carrier_1 (FF4Ctest01)                                                                                                    |                                                                                                    |
|                                                                                                    |                                                                                                    |
| Load overview                                                                                                    |                                                                                                    |
| T&T         Status         Load         Transport         Tour stops         Country / ZIP/ City           RO description         order         Order         Country / ZIP/ City         Country / ZIP/ City | Pickup         T. mode         No. colli         LM         %           Delivery         ST/RT         Weight         m <sup>3</sup> |
|                                                                                                    |                                                                                                    |

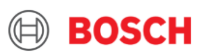

### How to use transport scheduling system?

| Click on tick icon, after | BOSC                               |                              |                     |          |                        |                         | inet         |
|---------------------------|------------------------------------|------------------------------|---------------------|----------|------------------------|-------------------------|--------------|
| Inserting needed data     | Username: RBLA_d.silvein           | a<br>Coloritor of books      |                     |          | 💮 Freight              | tcosts ᠄ 🗮 Loading list | 🧮 Menu       |
|                           |                                    | Selection of loads           |                     |          | ←                      |                         | ⊵ 🎝 ✓        |
|                           | Client: Test_Car                   | Load                         |                     |          |                        |                         |              |
| I oad details             |                                    | Load number*                 |                     |          | Service provider       |                         | ~            |
|                           | Load overview                      | Load status                  |                     | ~        | Service                |                         |              |
| Also can find specific    |                                    | Transport start from/to 13.0 | 4.2020 / 27.04.2020 |          |                        |                         |              |
| Also call linu specific   | No load was found.                 | Means of transport           |                     | ×        | Round trip             |                         | $\checkmark$ |
| load number               |                                    | Transport mode               |                     | ~        | RO description*        |                         |              |
|                           | T&T <u>Status Loa</u><br><u>RO</u> | Container/Wagon ID*          |                     |          |                        |                         |              |
|                           |                                    | Leg                          |                     |          |                        |                         |              |
|                           |                                    | Pickup from/to               | 1                   |          | Delivery from/to       | /                       |              |
|                           |                                    | Consignor Hub                |                     | $\sim$   | Recipient Hub          |                         | $\checkmark$ |
|                           |                                    | Leg status                   |                     | ~        | Carriers reference no. |                         |              |
|                           |                                    | Transport                    |                     |          |                        |                         |              |
| Transport order details   |                                    | Transport number*            |                     |          | Reference*             |                         |              |
|                           |                                    | Pickup from/to               | /                   |          | Delivery from/to       | /                       |              |
| Also can find specific    |                                    | Consignor-ID                 |                     | ٩        | Recipient-ID           |                         | ٩            |
|                           |                                    | Consignor Company*           |                     |          | Recipient Company*     |                         |              |
| ITO number                |                                    | Country/ ZIP                 | /                   |          | Country/ ZIP           | /                       |              |
|                           |                                    | City*                        |                     |          | City*                  |                         |              |
|                           |                                    | Pickup-ID*                   |                     | <u>م</u> | Delivery-ID*           |                         | ٩            |
|                           |                                    | Pickup Company*              |                     |          | Delivery Company*      |                         |              |
|                           |                                    | Country/ ZIP                 | /                   |          | Country/ ZIP           | /                       |              |

13 Intern | GS/LOT3 | 05.06.2020

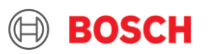

### **Your listed loads**

After clicking on thumbs up icon, choose assigned load, to see newly assigned order details

| BOSCH                                                   |                                                      |                                                |                                  |                         |                     | Ł                    | X i      | net          |
|---------------------------------------------------------|------------------------------------------------------|------------------------------------------------|----------------------------------|-------------------------|---------------------|----------------------|----------|--------------|
| Username: RBLA_d.silveira                               |                                                      |                                                | 🚯 Freig                          | shtcosts 🛔              | Loading             | list                 | <u> </u> | enu          |
| Client: Test_Carrier_1 (FF4Ctest                        | t01) 🗸 🗸                                             |                                                |                                  |                         |                     |                      |          |              |
| Load overview                                           |                                                      |                                                |                                  |                         |                     |                      | ১        | $\checkmark$ |
|                                                         |                                                      |                                                |                                  |                         |                     |                      |          |              |
| T&T <u>Status Load</u> Tra<br><u>RO description</u> ord | insport Tour stops<br>Jer                            | Country / ZIP/ City                            | <u>Pickup</u><br><u>Delivery</u> | <u>T. mode</u><br>ST/RT | No. colli<br>Weight | LM<br>m <sup>3</sup> | <u>%</u> |              |
| (assigned 1976626 110                                   | test supplier 12<br>908A   Bosch Campinas BBM        | BR-00000-000 testcity<br>BR-13065-900 CAMPINAS | 18.04.2020<br>18.04.2020         | FTL<br>Single trip      | 1 CLL<br>150 [kg]   | 0.2<br>0.60          | 1.8      |              |
| Collected 1970625 110                                   | 125408 test supplier 12<br>908A   Bosch Campinas BBM | BR-00000-000 testcity<br>BR-13065-900 CAMPINAS | 19.04.2020<br>19.04.2020         | FTL<br>Single trip      | 1 CLL<br>500 [kg]   | 0.6<br>1.08          | 37.5     |              |
|                                                         |                                                      |                                                |                                  |                         |                     |                      |          |              |

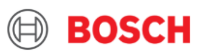

If you would like to see specified TO details,

Click on assigned TO to see transport order details

B 🖬 🖸 Load detail Þ ← Load no. 1976626 Status Load assigned Name\* User Danilo Goncales Silveira  $\sim$  > Service provider Weight / LM / Vol 150.00 kg / 0.250 LM / 0.600 m<sup>2</sup> Service Transport start \* 08:00 11:00 Service-Level Transport end \* Branch/Depot RO description Round trip Grouping load ID Transport mode \* Secured transport Unique load ID 4WrVZlk8cdyWc76dmxAQQG Un-/ Loading reference Remarks Note carrier all-in rate 🤍 EUR  $\sim$ Transport costs Group Truck Means of transport Measurements of truck [m] 13.6 x 2.48 x 2.75 Number plate truck Measurements of trailer Number plate trailer [m] Driver contact Driver name Max. weight [kg] Max. volume [m<sup>a</sup>] Dangerous goods allowed Max. LM [96] ~ 🗛 Documents F  $\sim$ Function Save Carrier's reference no. on leg Carrier's reference no. Transport list P Seq D Seq Status Info Transport Consignor Country / ZIP/ City Pickup Weight Volume Incoterr Prev. load References Recipient Delivery #Colli Country / ZIP/ City test supplier 12 BR-00000-000 SP 18.04.2020 08:00-09:00 150.0 kg 11025409 FCA 1 assigned 0.60 m<sup>2</sup> BR-13065-900 SP 908A | Bosch Campina 18.04.2020 10:00-11:00 1 CLL ገጦ

#### 15 Intern | GS/LOT3 | 05.06.2020

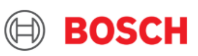

TO details within the load

| Status. Sinpineiro     | assigned       |                 |                          | Transport order                                |
|------------------------|----------------|-----------------|--------------------------|------------------------------------------------|
| Fields marked with *   | are obligatory |                 |                          |                                                |
| Service:               | Road Freight   | $\checkmark$    | Contact:                 | TMC Support, +36 1 879-8500; +55 (19) 2103 176 |
| Order no.*             | 11025409       | from 20.04.2020 | Reference no.            |                                                |
| Purchase order no.     |                | +               | Delivery note no.        |                                                |
| Invoice no.            |                | +               | Shipment no.             |                                                |
| Business case*         | Full           | $\sim$          | Freight mode             | IN                                             |
| RMA no.                |                | +               | Client                   | test plant 10 (FF4Stest10)                     |
| Service-Level*         | Standard       | $\sim$          | Latest release           |                                                |
| Special cargo no.      |                | + >             | Latest TO update         |                                                |
| Export declaration no. |                | +               | Export decl. required by |                                                |
| Update required        |                |                 | carner                   |                                                |

| Consignor                                                                                                    | Pickup                                                        | Recipient | Delivery              | TO Owner                                            | Prir                     | ncipal     |                      |
|----------------------------------------------------------------------------------------------------|---------------------------------------------------------------|-----------|-----------------------|-----------------------------------------------------|--------------------------|------------|----------------------|
| Customer ID<br>External ID<br>Company*<br>Loading / unloading place<br>Street*<br><u>Country</u> / ZIP / City* | LOC-S01 test supplier 12 test supplier street 12 BR 00000-000 | testcity  | P C<br>Pi<br>Fi<br>el | ontact person<br>none<br>IX<br>Mail<br>ate/Province | Sao Paulo                |            |                      |
| Transport informa<br>Loading reference                                                                         | FCA C Destination                                             | n         | Pi                    | ckup date*<br>elivery date*                         | 18.04.2020<br>18.04.2020 | from 08:00 | to 09:00<br>to 11:00 |

| ~ | Hai | ndling Units      | Total pkgs. 1                          |      | Total gross [kg] 150.00              | Total volume [m²] 0.60                                     | Level 1 🗸 |
|---|-----|-------------------|----------------------------------------|------|--------------------------------------|------------------------------------------------------------|-----------|
|   | Pos | Handling Unit ID* | Description*                           | Qty* | Type* Gross* [kg] Tare [kg] Vol.* [m | <sup>a</sup> ] L* [mm] W* [mm] H* [mm] Fld. Stack.* Remark | >         |
|   | 1   | م A_MODELO_PALLE  | Modelo para pallets com altura variáve | 1    | Cl 🗸 150.00 0.600                    | 1200 1000 500 2                                            | 2 +       |

#### 16 Intern | GS/LOT3 | 05.06.2020

© Robert Bosch GmbH 2017. Alle Rechte vorbehalten, auch bzgl. jeder Verfügung, Verwertung, Reproduktion, Bearbeitung, Weitergabe sowie für den Fall von Schutzrechtsanmeldungen.

Comment

Status: Shinmont assigned

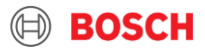

~ 🖨

- Within assigned load, to upload plate number latest until collection
- 2. If you would like to download assignment, choose document type
- 3. And click on printer icon

|    | Username: RBLA_d.silv                                                                                                    | veira                                                                                                    |                                                                    |                                                                                  | (                                                                                                    | Preightcosts                                                                                            | E Loading                                        | glist 📃 M                     | lenu |
|----|----------------------------------------------------------------------------------------------------|----------------------------------------------------------------------------------------------------|--------------------------------------------------------------------|----------------------------------------------------------------------------------|----------------------------------------------------------------------------------------------------|----------------------------------------------------------------------------------------------------|--------------------------------------------------|-------------------------------|------|
|    | Client: Test_Ca                                                                                                    | arrier_1 (FF4Ctest01)                                                                                                    | <b>م</b> آ                                                         |                                                                                  |                                                                                                    |                                                                                                    |                                                  |                               |      |
|    | Load detail                                                                                                    |                                                                                                    |                                                                    |                                                                                  | ←                                                                                                    | ß                                                                                                    |                                                  | . 🛱                           | ۵    |
|    | Load no.<br>Name *<br>Service provider<br>Service-Level<br>RO description<br>Grouping load ID<br>Transport mode *<br>Unique load ID | 1976628<br>BR-BR<br>Test_Carrier_1 (FF4Ctest01)<br>Road<br>Carrier_1 (FF4Ctest01)<br>Road<br>Carrier_1 (FF4Ctest01)<br>Carrier_1 (FF4Ctest01)<br>Carrier_1 (FF4Ct |                                                                    | Status<br>User<br>Weight<br>Transp<br>Branch<br>Round<br>Secure<br>Un-/Lu        | t / LM / Vol<br>ort start *<br>ort end *<br>i/Depot<br>trip<br>id transport<br>oading reference           | Load assigned<br>Danilo Goncales Silv<br>150.00 kg / 0.250 LM<br>18.04.2020<br>non-vista (non-vista<br> | eira<br>/ 0.800 m <sup>2</sup><br>06:00<br>11:00 |                               | >    |
|    | Remarks<br>Note carrier                                                                                                    |                                                                                                    |                                                                    |                                                                                  |                                                                                                    |                                                                                                    |                                                  |                               |      |
|    | Transport costs                                                                                                    | all-in rate                                                                                                    | EUR                                                                | Group                                                                            |                                                                                                    |                                                                                                    |                                                  | V                             | _    |
| L. | Truck<br>Number plate truck<br>Number plate trailer<br>Driver contact<br>Max. weight [kg]<br>Dangerous goods allowed                |                                                                                                    | م<br>                                                              | Means<br>Measu<br>(m)<br>Driver<br>Max. vi<br>Max. Li                            | of transport<br>rements of truck [m]<br>rements of trailer<br>name<br>plume [m <sup>a</sup> ]<br>M [%] 2. | Standard  13.6  105                                                                                     | x 2.48                                           | × 2.75<br>×3                  | •    |
|    | Function                                                                                                    | Save Carrier's reference no. on leg                                                                                                    | V                                                                  | Docum<br>Carrier                                                                 | 's reference no.                                                                                          | Assignment L                                                                                            | ist                                              |                               |      |
|    | Transport list                                                                                                    |                                                                                                    |                                                                    |                                                                                  |                                                                                                    |                                                                                                    |                                                  |                               |      |
|    | P Seq D Seq Status<br>Prev. load<br>1 2 assigned                                                                                    | Info Transport<br>References<br><u>11025409</u>                                                                                                    | Consignor<br>Recipient<br>test supplier 12<br>908A   Bosch Campina | Country / ZIP/ City<br>Country / ZIP/ City<br>BR-00000-000 SP<br>BR-13065-900 SP | Pickup<br>Delivery<br>18.04.2020 08:00-0<br>18.04.2020 10:00-1                                            | 9:00 FCA                                                                                                | rm Weight<br>#Colli<br>150.0 kg<br>1 CLL         | Volume<br>0.60 m <sup>e</sup> |      |

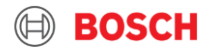

17 Intern | GS/LOT3 | 05.06.2020

Click on PDF to download assignment list

| Userna                            | me: RB                        | LA_d.silveira            |                           |                                          |                                            | Ø 1                                              | reightcosts | 🔚 Loading list     | . ≡ м   | enu    |
|-----------------------------------|-------------------------------|--------------------------|---------------------------|------------------------------------------|--------------------------------------------|--------------------------------------------------|-------------|--------------------|---------|--------|
| 🌐 ci                              | ient:                         | Test_Carrier_            | 1 (FF4Ctest01)            | م 🗸                                      |                                            |                                                  |             |                    |         |        |
| Load                              | detail                        |                          |                           |                                          |                                            | ←                                                | B           |                    |         |        |
| Load no.<br>Name *                | ſ                             | 1976620<br>Print         | 8                         |                                          | Status                                     | Load a                                           | assigned    |                    | 7       |        |
| Service p<br>Service<br>Service-l | provide<br>Level              | Printer                  |                           |                                          |                                            |                                                  |             |                    |         |        |
| RO descr                          | ription                       | Tray<br>Paper format     |                           | DIN A4 landscape format                  |                                            |                                                  |             | ~                  |         | >      |
| Grouping<br>Transpor<br>Unique le | g load I<br>rt mode<br>oad ID | Document Ma              | anagement                 | 1                                        |                                            |                                                  |             |                    |         |        |
| Remarks<br>Note can               | i<br>rier                     | Language<br>Message nam  | le                        | EN                                       |                                            |                                                  |             | ~                  |         |        |
| Transpor                          | rt costs                      | Content                  |                           |                                          |                                            |                                                  |             |                    | $\sim$  |        |
| Truck                             | oloto ti                      |                          |                           |                                          |                                            |                                                  |             |                    |         | $\sim$ |
| Number<br>Driver co               | plate ti<br>ntact             |                          |                           |                                          |                                            |                                                  |             |                    |         |        |
| Max. wei<br>Dangero               | ght (kg<br>us gooi            |                          |                           |                                          |                                            |                                                  |             |                    |         |        |
|                                   |                               |                          |                           |                                          |                                            |                                                  |             |                    | ~       | 6      |
| Function                          |                               |                          |                           |                                          |                                            |                                                  |             | Close window       |         | F      |
|                                   |                               |                          |                           |                                          |                                            |                                                  |             |                    | _       |        |
| Trans                             | port li                       | st                       |                           |                                          |                                            |                                                  |             |                    |         |        |
| P Seq                             | D Seq                         | Status Inf<br>Prev. load | o Transport<br>References | Consignor<br>Recipient                   | Country / ZIP/ City<br>Country / ZIP/ City | Pickup<br>Delivery                               | Incoterm    | n Weight<br>#Colli | Volume  |        |
| 1                                 | 2                             | assigned                 | 11025409                  | test supplier 12<br>908A   Bosch Campina | BR-00000-000 SP<br>BR-13065-900 SP         | 18.04.2020 08:00-09:00<br>18.04.2020 10:00-11:00 | FCA         | 150.0 kg<br>1 CLL  | 0.60 m² |        |

**BOSCH** 

#### 18 Intern | GS/LOT3 | 05.06.2020

### **Assignment List**

| 🕹 Mozilla Fir | refox                                                                                                    |                                                                                                    |                                         |                                         |                                                          |                                                              |                                                          |                                                                |                                                                                                    |                                             |                                                                                |  |
|---------------|----------------------------------------------------------------------------------------------------|----------------------------------------------------------------------------------------------------|-----------------------------------------|-----------------------------------------|----------------------------------------------------------|--------------------------------------------------------------|----------------------------------------------------------|----------------------------------------------------------------|----------------------------------------------------------------------------------------------------|---------------------------------------------|--------------------------------------------------------------------------------|--|
| 0 🖬 🔒 🛛       | https://training. <b>inet-logistics.com</b>                                                                                                    | /ls/vsa/servlet/DispoP                                                                                      | rint?rid=15029                          | 974965926                               |                                                          |                                                              |                                                          |                                                                |                                                                                                    |                                             |                                                                                |  |
|               | Robert Bosch Kft<br>Gyoemroei ut 120<br>HU-1103 Budapest<br>Unique Load ID: 6GVT<br>Load: 5335-<br>Transport start: 08.06<br>Transport end: 10.06<br>Date / Time: 17.06<br>RO Description: 13599<br>Remarks:<br>Means of Transport: Mega | DrcOvjuGgPeDdyfm<br>41 / Standard<br>3.2017 13:00<br>3.2017 15:02<br>93_0097356363/L0;<br>1                 | bq5<br>2                                | Inique Load ID:                         | Logisti<br>GEFC<br>Bocska<br>HU-11<br>Phone:<br>Assignme | cs service<br>D Hungar<br>ai ut 134<br>13 Budapi<br>ant List | provider:<br>/<br>est                                    |                                                                | Load:                                                                                               | 1 from 1                                    |                                                                                |  |
|               | Pickup address                                                                                                    | _                                                                                                    | Delivery add                            | ress                                    |                                                          | Trans<br>Pick-u<br>Date o<br>Incote                          | port Order<br>p date<br>of Recipient<br>rm / Destination | Service<br>Business case<br>Service-Level<br>Special cargo no. | Handling unit qty.<br>HU Description<br>L / W / H                                                   | HU ID<br>Remarks<br>Stackability            | Loading m.<br>Weight<br>Volume                                                 |  |
|               | <b>135993   Test Supplier 1</b><br>1445 – Address<br>Basic u. 134                                                                                                    |                                                                                                    | 009735636<br>Robert Bosc<br>HU-3526 Mis | 63   Test Plant 1<br>h Park 1.<br>skolc |                                                          | 1017<br>08.08<br>10.08<br>FCA                                | 2357<br>2017 13:00 - 15:0<br>2017 19:00 - 20:0           | Road Freight<br>0 Full<br>0 Standard                           | 2<br>Dummy for pallets with<br>1,2 x 0,8 x 1,0 m<br>1<br>Dummy for gitterboxes<br>1,2 x 1,0 x 1,1 m | A_DUMMY_DBEUR<br>2<br>A_DUMMY_GITTER<br>999 | 0,65 LM<br>1200,0 kg<br>1,92 m <sup>3</sup><br>400,0 kg<br>1,32 m <sup>3</sup> |  |
|               | Comment:<br>Delivery note number:<br>Purchase order number:<br>Shipment no.:<br>Reference number:<br>Loading reference:<br>Consignor:                                                                                                    | Lunch time is from 14.<br>DN_9999211<br>PO_1234<br>1876151111<br>RN_972<br>LR_1201011BW<br>12345 - Consigno | :00-14:20.<br>pr's address              |                                         |                                                          |                                                              |                                                          |                                                                |                                                                                                    |                                             |                                                                                |  |
|               | Recipient:                                                                                                    | 0097356363   Tes                                                                                            | t Plant 1                               |                                         | Robert Bosch                                             |                                                              |                                                          |                                                                |                                                                                                    |                                             |                                                                                |  |
|               | Ordering entity:<br>TO-Owner:                                                                                                    | Robert Bosch Power<br>Kata Lenkei: Patelec                                                                  | Tool Kft.<br>: 000                      |                                         |                                                          |                                                              |                                                          |                                                                |                                                                                                    |                                             |                                                                                |  |
|               | Number of consignments:                                                                                                    | 1 Su                                                                                                    | m packaging:                            | 3 Sum L                                 | .oading m.:                                              | 0,65 LM                                                      | Sum weight:                                              | 1.600,00 kg                                                    | Sum volume:                                                                                         | 3,240 m3                                    | ]                                                                              |  |
|               |                                                                                                    |                                                                                                    |                                         |                                         |                                                          |                                                              |                                                          |                                                                |                                                                                                    |                                             |                                                                                |  |
|               | Date:                                                                                                    | Lic. plate:                                                                                                 | XWZ-42                                  | 20                                      | Si                                                       | gnature:                                                     |                                                          |                                                                |                                                                                                    |                                             |                                                                                |  |
|               | Example: A stackability of "2" refers t                                                                                                    | to one handling unit (HU) on                                                                                | the ground and a                        | 2nd handling unit stacked               | i on top.                                                |                                                              |                                                          |                                                                |                                                                                                    |                                             |                                                                                |  |

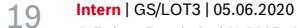

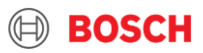

## How to use TMS for daily tasks? 2. Step: Set statuses

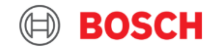

### How to set statuses?

| BO:                     | SCH                                  | ╶╶┛╢               |                                      |            |                                                |                                  |                         |                     | in 📈                          | net      |
|-------------------------|--------------------------------------|--------------------|--------------------------------------|------------|------------------------------------------------|----------------------------------|-------------------------|---------------------|-------------------------------|----------|
| Username: RBLA_d        | .silveira                            |                    |                                      |            |                                                | 🚯 Freigh                         | tcosts                  | Loading list        | : 📃 Mer                       | าน       |
| Client: Test            | t_Carrier_1 (FF4Ctes                 | st01)              |                                      | <b>م</b>   |                                                |                                  |                         |                     |                               |          |
| Information             |                                      |                    |                                      |            |                                                |                                  |                         |                     |                               |          |
| You are logged on to th | he system - please choo              | ose the fund       | ction you need                       |            |                                                |                                  |                         |                     |                               |          |
| Load overview           | 1                                    |                    |                                      |            |                                                |                                  |                         | I                   | <b>d</b> 7 ~                  | ,        |
| No load was found.      |                                      |                    |                                      |            |                                                |                                  |                         |                     |                               |          |
| T&T <u>Status</u>       | <u>Load</u><br><u>RO description</u> | 1                  | Transport<br>order                   | Tour stops | Country / ZIP/ City                            | <u>Pickup</u><br><u>Delivery</u> | <u>T. mode</u><br>ST/RT | No. colli<br>Weight | LM <u>%</u><br>m <sup>2</sup> |          |
| Load overview           |                                      |                    |                                      |            |                                                |                                  |                         |                     |                               | 1        |
|                         |                                      |                    |                                      |            |                                                |                                  |                         |                     | V 🖸 V                         | ~        |
| T&T <u>Status</u>       | Load T<br><u>RO description</u> o    | Fransport<br>order | Tour stops                           |            | Country / ZIP/ City                            | <u>Pickup</u><br><u>Delivery</u> | <u>T. mode</u><br>ST/RT | No. colli<br>Weight | L Enter stat                  | tus      |
| assigned                | <u>1976626</u> <u>1</u>              | 1025409            | test supplier 12<br>908A   Bosch Car | mpinas BBM | BR-00000-000 testcity<br>BR-13065-900 CAMPINAS | 18.04.2020<br>18.04.2020         | FTL<br>Single trip      | 1 CLL<br>150 [kg]   | 0.2<br>0.60 1.8               |          |
| Collected               | <u>1976625</u> <u>1</u>              | 1025408            | test supplier 12<br>908A   Bosch Car | mpinas BBM | BR-00000-000 testcity<br>BR-13065-900 CAMPINAS | 19.04.2020<br>19.04.2020         | FTL<br>Single trip      | 1 CLL<br>500 [kg]   | 0.6<br>1.08 37.5              | <u>ل</u> |

1. TMS starting page

2. Click on thumb up icon (assigned, collected) loads in last 31 days

3. Choose load

#### 21 Intern | GS/LOT3 | 05.06.2020

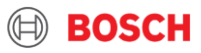

### How to set goods collected status?

### Deadline:

Until following working day 9:00

#### Steps within the load:

1. Choose 'Good collected' status

#### 2. Set date and time

3. Click on save icon

| $\bigcirc$        |                     |                                               |                                           |                         |                     |                          |                 |
|-------------------|---------------------|-----------------------------------------------|-------------------------------------------|-------------------------|---------------------|--------------------------|-----------------|
| Username: RBI     | A_d.silveira        |                                               |                                           |                         | Freightcosts        | s<br>i Loading list      | 🗮 Menu          |
| Client:           | Test_Carrier_1 (FF4 | (Ctest01)                                     | <u>م</u> آ                                |                         |                     |                          |                 |
| Enter Status      | - Detail            |                                               |                                           |                         |                     |                          | <b>← 🗐</b> 3.   |
| Load no.:         | 1976626             |                                               |                                           | Status:                 | Load collected 🔺    |                          |                 |
| Name:             | BR-BR               |                                               |                                           | User:                   | Danilo Goncales Si  | <u>lveira</u>            |                 |
| Service provider: | Test_Carrier_1      | L (FF4Ctest01)                                |                                           | Weight / LM / Vol :     | 150.00 kg / 0.250 L | M / 0.600 m <sup>3</sup> |                 |
| Service:          | Road                |                                               |                                           | Transport start:        | 18.04.2020 08:00    |                          |                 |
| Transport end:    | 18.04.2020 11:      | 00                                            |                                           |                         |                     |                          |                 |
| Remarks:          |                     |                                               |                                           |                         |                     |                          |                 |
| Number plate true | :k                  |                                               |                                           | Measurements of truck   | 13.6 x 2.48 x 2.75  |                          |                 |
| Number plate trai | ler                 |                                               |                                           | Measurements of trailer | x x                 |                          |                 |
| Driver contact    |                     |                                               |                                           | Driver name             |                     |                          |                 |
|                   |                     |                                               |                                           |                         |                     |                          |                 |
| Status            | Order               | Consignor                                     | Country / ZIP / City                      | Status                  | 1                   | Date / Time              | <sup>ср</sup> о |
|                   | References          | Recipient                                     |                                           | Remarks<br>Reason co    | ⊥.<br>ode           | Receipt<br>time-zone     | 2.              |
| Shipment assign   | ed <u>11025409</u>  | test supplier 12<br>908A   Bosch Campinas BBM | BR 00000-000 testo<br>BR 13065-900 CAMN ( | leared for Export       |                     | 08.08.2017               | 13:00           |

Goods collected

Cleared for Import Goods delivered

Information status

#### Intern | GS/LOT3 | 05.06.2020 22

© Robert Bosch GmbH 2017. Alle Rechte vorbehalten, auch bzgl. jeder Verfügung, Verwertung, Reproduktion, Bearbeitung, Weitergabe sowie für den Fall von Schutzrechtsanmeldungen.

BOSCH 

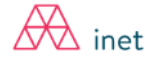

August 2017

0

Sa Su

12 13

19 20 25 26 27

BOSCH

### How to set goods delivered status?

#### **Deadline:**

Until following working day 9:00

#### Steps within the load:

- 1. Choose 'Good delivered' status
- 2. Set date and time

#### 3. Click on save icon

Goods delivered = When you arrived to the delivery place

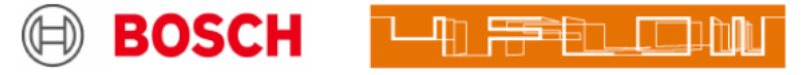

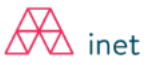

#### Username: RBLA\_d.silveira Client: $\sim \rho$ Test\_Carrier\_1 (FF4Ctest01) 3. Enter Status - Detail H ← Load delivered Load no.: 1976626 Status: Name: BR-BR User: Danilo Goncales Silveira Service provider: Test\_Carrier\_1 (FF4Ctest01) Weight / LM / Vol : 150.00 kg / 0.250 LM / 0.600 m<sup>3</sup> Service: Road Transport start: 18.04.2020 08:00 Transport end: 18.04.2020 11:00 Remarks: Number plate truck Measurements of truck 13.6 x 2.48 x 2.75 Number plate trailer Measurements of trailer -- x -- x --Driver contact Driver name

|               | Status                 | Order                     | Consignor                                      | Country / ZIP / City                           | Status                                |    | Date                       | 2/10              | ne                    |               |         |                |                | <u>с</u> р |
|---------------|------------------------|---------------------------|------------------------------------------------|------------------------------------------------|---------------------------------------|----|----------------------------|-------------------|-----------------------|---------------|---------|----------------|----------------|------------|
|               |                        | References                | Recipient                                      |                                                | Remarks<br>Reason code                | 1. | Rece<br>time               | eipt<br>e-zon     | e                     |               |         |                |                | 2.         |
|               | Shipment assigned      | <u>11025409</u>           | test supplier 12<br>908A   Bosch Campinas BBM  | BR 00000-000 testcity<br>BR 13065-900 CAMPINAS | Cleared for Export<br>Goods collected | -  | _ (<br>ح <sup>اس</sup> ) ( | 08.0<br>0         | )8.2<br><sup>Au</sup> | 017<br>gust 2 | 2017    | ,              | 1              | 3:00       |
|               |                        |                           |                                                |                                                | Cleared for Import<br>Goods delivered |    | ∼ Ar                       | <b>No T</b><br>31 | u We                  | • Th<br>2 3   | Fr<br>4 | <b>Sa</b><br>5 | <b>Su</b><br>6 | ~          |
|               |                        |                           |                                                |                                                | Information status                    |    |                            | 7                 | 8                     | 9 10          | 11      | 12             | 13             |            |
|               |                        |                           |                                                |                                                |                                       |    |                            | 14                | 5 1                   | 3 17          | 18      | 19             | 20             | POSCU      |
| ch bzgl. jede | r Verfügung, Verwertur | ng, Reproduktion, Bearbei | itung, Weitergabe sowie für den Fall von Schut | zrechtsanmeldungen.                            |                                       |    |                            | 21 2              | 22 23                 | 3 24          | 25      | 26             | 27             | возсп      |
|               |                        |                           |                                                |                                                |                                       |    |                            | 28 2              | 29 3                  | 31            | 1       | 2              | 3              |            |

Intern | GS/LOT3 | 05.06.2020 23

© Robert Bosch GmbH 2017. Alle Rechte vorbehalten, au

## How to use TMS for daily tasks? 3. Step: Upload Proof of Delivery [POD]

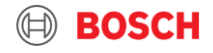

### How to upload POD?

| (    | B                  | OSCH                                 |                                             |                                                                                                | 1                                                                                                |                                                                  | 1.                                                |                                                  | Æ                                            | ine         | t            |    |                    |
|------|--------------------|--------------------------------------|---------------------------------------------|------------------------------------------------------------------------------------------------|--------------------------------------------------------------------------------------------------|------------------------------------------------------------------|---------------------------------------------------|--------------------------------------------------|----------------------------------------------|-------------|--------------|----|--------------------|
| U    | Jsername: RE       | BLA_d.silveira                       |                                             |                                                                                                |                                                                                                  | 🚯 Freigh                                                         | tcosts                                            | Loading list                                     |                                              | Menu        |              | 1. | TMS starting       |
| (    | 🕀 Client:          | Test_Carrier_1(                      | (FF4Ctest01)                                | Q ~                                                                                            |                                                                                                  |                                                                  |                                                   |                                                  |                                              |             |              |    | page               |
| lr   | nformation         | 1                                    |                                             |                                                                                                |                                                                                                  |                                                                  |                                                   |                                                  |                                              |             |              |    |                    |
| Ye   | 'ou are logged o   | on to the system - ple               | ease choose the                             | function you need                                                                              |                                                                                                  |                                                                  |                                                   |                                                  | 2.                                           | •           |              | 2. | Click on thumb     |
| Load | d overview         |                                      |                                             |                                                                                                |                                                                                                  |                                                                  |                                                   |                                                  | 0                                            | <u></u> 27  | $\checkmark$ |    | up for loading lis |
|      | З                  | 8.                                   |                                             |                                                                                                |                                                                                                  |                                                                  |                                                   |                                                  |                                              |             |              |    |                    |
| T&T  | <u>Status</u>      | Load<br>RO description               | Transport<br>order                          | Tour stops                                                                                     | Country / ZIP/ City                                                                              | <u>Pickup</u><br><u>Delivery</u>                                 | <u>T. mode</u><br>ST/RT                           | No. colli<br>Weight                              | LM<br>m³                                     | <u>%</u>    |              | 3. | Click on load      |
| IJ   | assigned           | <u>1976626</u>                       | <u>11025409</u>                             | test supplier 12<br>908A   Bosch Campinas BBM                                                  | BR-00000-000 testcity<br>BR-13065-900 CAMPINAS                                                   | 18.04.2020<br>18.04.2020                                         | FTL<br>Single trip                                | 1 CLL<br>150 [kg]                                | 0.2<br>0.60                                  | 1.8         |              |    |                    |
| U)   | collected          | <u>1976625</u>                       | <u>11025408</u>                             | test supplier 12<br>908A   Bosch Campinas BBM                                                  | BR-00000-000 testcity<br>BR-13065-900 CAMPINAS                                                   | 19.04.2020<br>19.04.2020                                         | FTL<br>Single trip                                | 1 CLL<br>500 [kg]                                | 0.6<br>1.08                                  | 37.5        |              |    |                    |
|      | assigned Collected | RO description<br>1976626<br>1976625 | order<br><u>11025409</u><br><u>11025408</u> | test supplier 12<br>908A   Bosch Campinas BBM<br>test supplier 12<br>908A   Bosch Campinas BBM | BR-00000-000 testcity<br>BR-13065-900 CAMPINAS<br>BR-00000-000 testcity<br>BR-13065-900 CAMPINAS | Delivery<br>18.04.2020<br>18.04.2020<br>19.04.2020<br>19.04.2020 | ST/RT<br>FTL<br>Single trip<br>FTL<br>Single trip | Weight<br>1 CLL<br>150 [kg]<br>1 CLL<br>500 [kg] | m <sup>3</sup><br>0.2<br>0.60<br>0.6<br>1.08 | 1.8<br>37.5 | 0<br>0       | 3. | CIICK ON IOa       |

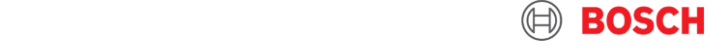

### How to upload POD?

Steps within the load

- 1. Click on folder icon
- 2. Choose from document types POD

Choose the right document name: EN: Proof of delivery ES: Comprobante de entrega IT: Prova consegna FR: Justificatif de distribution DE: Zustellnachweis

- 3. Browse the needed document
- 4. Click on Add icon to upload

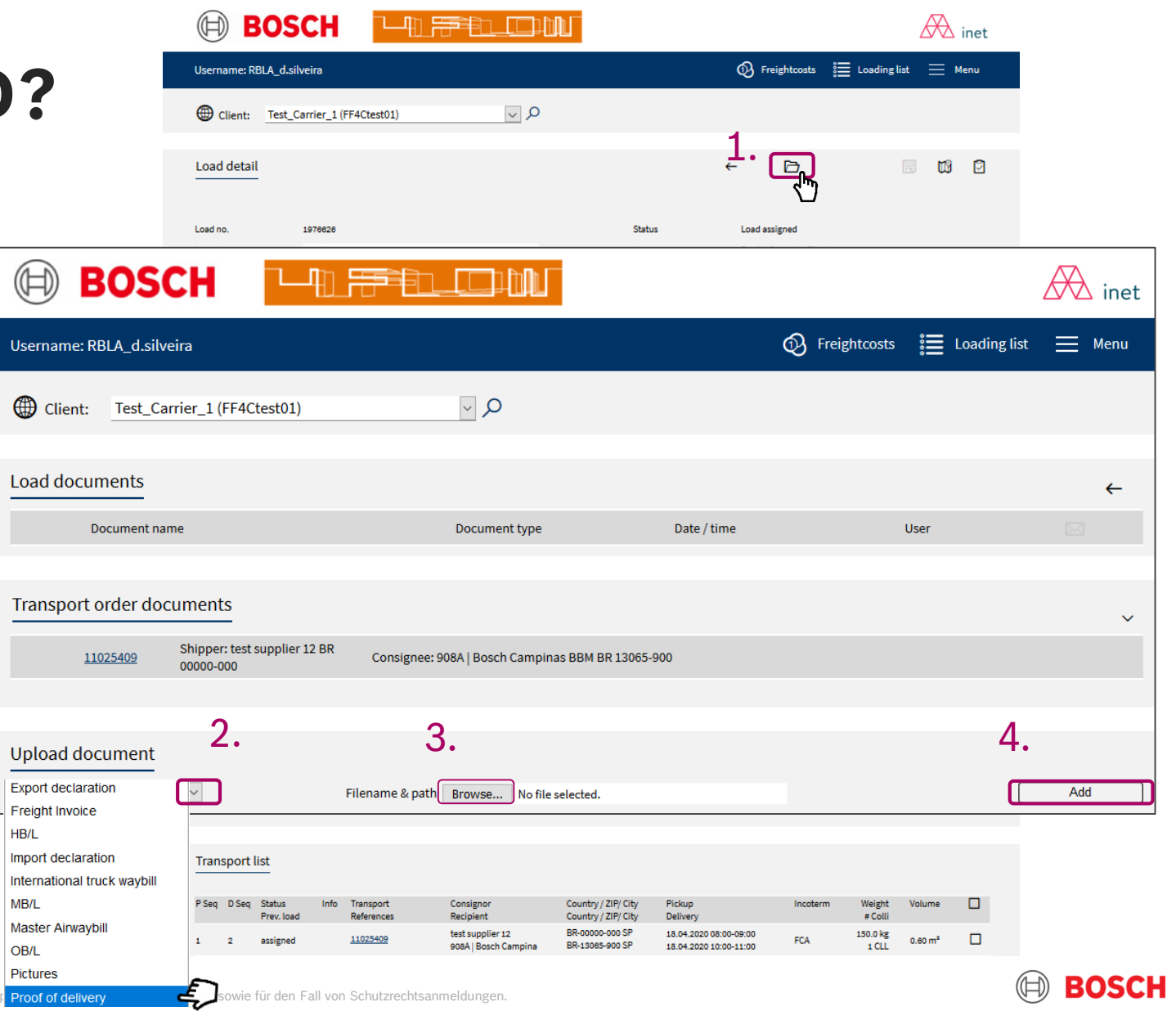

### **Requirements of POD**

- 1. Clearly visible POD
- 2. Accepted document type: CMR or Transportauftrag
- 3. Written all TO and Load number on it
- 4. Weight and number of pallets/TO
- 5. Date of departure/date of arrival
- 6. Signature and stamp of the recipient party

| BOSCH                                                                                                    |                                          | ſ                                                                          |                                                                                           |                                                                                                    |                                              | $\bigwedge$         | inet |
|----------------------------------------------------------------------------------------------------|------------------------------------------|----------------------------------------------------------------------------|-------------------------------------------------------------------------------------------|----------------------------------------------------------------------------------------------------|----------------------------------------------|---------------------|------|
| Username: RBLA_d.silveira                                                                                                    |                                          |                                                                            | C                                                                                         | Preightcosts                                                                                                    | E Loading                                    | list 🗮 M            | lenu |
| Client: Test_Carrier_1 (FF4Ctest01)                                                                                                    | 0 🗸                                      |                                                                            |                                                                                           |                                                                                                    |                                              |                     |      |
| Load detail                                                                                                    |                                          |                                                                            | $\leftarrow$                                                                              | ß                                                                                                    |                                              |                     |      |
| Loed no. 1976828<br>Name * BR-58<br>Service provider Test_Carrier_1 (FF4Ctestos)<br>Service Road<br>Service-Level<br>RO description<br>Grouping load ID<br>Transport mode * FTL<br>Unique load ID<br>AWHYZIk8scdyWc78dmxAQQG<br>Remarks<br>Note carrier |                                          | Status<br>User<br>Weight<br>Transp<br>Branch<br>Round<br>Secure<br>Un-/ Lo | t/LM/Vol<br>ort start *<br>ort end *<br>yDepot<br>trip<br>d transport<br>bading reference | Load assigned<br>Danilo Goncales Sil<br>150.00 kg / 0.250 Lk<br>18.04.2020<br>18.04.2020<br>non-vista (non-vist | veira<br>(/ 0.000 m²<br>08:00<br>11:00<br>a) |                     | >    |
| Transport costs all-in rat                                                                                                    | e 🗸 EUR                                  | Group                                                                      |                                                                                           |                                                                                                    |                                              |                     |      |
| Truck                                                                                                    |                                          | Means                                                                      | of transport                                                                              |                                                                                                    |                                              |                     |      |
| Number plate truck Number plate trailer Driver contact                                                                                                    |                                          | Measu<br>Measu<br>[m]<br>Driver                                            | rements of truck [m]<br>rements of trailer<br>name                                        | 13.6                                                                                                    | x <u>2.48</u><br>x                           | x 2.75              |      |
| Max. weight [kg]<br>Dangerous goods allowed                                                                                                    |                                          | Max. W<br>Max. LI                                                          | olume [m <sup>e</sup> ]<br>M [96]                                                         |                                                                                                    |                                              |                     |      |
|                                                                                                    |                                          | Docum                                                                      | ents .                                                                                    |                                                                                                    |                                              | ~                   | Ð    |
| Function Save Carrier's reference no. on leg                                                                                                    | $\checkmark$                             | Carrier                                                                    | 's reference no.                                                                          |                                                                                                    |                                              |                     | F    |
|                                                                                                    |                                          |                                                                            |                                                                                           |                                                                                                    |                                              |                     |      |
| Transport list                                                                                                    |                                          |                                                                            |                                                                                           |                                                                                                    |                                              |                     |      |
| P Seq D Seq Status Info Transport<br>Prev. Ioad References                                                                                                    | Consignor<br>Recipient                   | Country / ZIP/ City<br>Country / ZIP/ City                                 | Pickup<br>Delivery                                                                        | Incote                                                                                                    | erm Weight<br># Colli                        | Volume              |      |
| 1 2 assigned <u>11025409</u>                                                                                                    | test supplier 12<br>908A   Bosch Campina | BR-00000-000 SP<br>BR-13065-900 SP                                         | 18.04.2020 08:00-09<br>18.04.2020 10:00-11                                                | 9:00 FCA                                                                                                    | 150.0 kg<br>1 CLL                            | 0.60 m <sup>a</sup> |      |

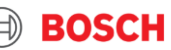

# How to answer quote request in TMS?

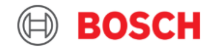

### **Quote request recevied in email**

support.service@inet-logistics.com New quote request) 533489 / 4flow management GmbH

Dear Sir or Madam,

the following quote request either has to be supplemented and confirmed or rejected by you within the time limit of 150 minutes.

Load begin of loading 533489 14.09.201707:00

After having activated the following link the system asks you to enter your user name and password

https://solutions.inet-logistics.com/ls/Login

With kind regards

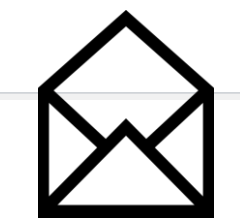

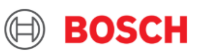

#### 2. inet 🕅 Quote request (1) Freightcosts E Loading list — Menu Username: RBLA\_d.silveira v p Client: Test\_Carrier\_1 (FF4Ctest01) Information Username: RBLA\_d.silveira ~ D Client: Test\_Carrier\_1 (FF4Ctest01) 3 Load overview No load was found. Freight quote request overview 4. Orderer Orders Status Name Load Service Branch/Depot Date DE-CA Bosch-Scheduling Client 1964829 AIR vista-air (vista-air) 03.03.2020 1 open 1966195 AIR DE-US Bosch-Scheduling Client vista-air (vista-air) 03.03.2020 1 open

### Quote request in iNet

- 1. TMS starting page
- 2. Click on quote request
- 3. Click on pencil icon
- 4. Click on load

#### 30 Intern | GS/LOT3 | 05.06.2020

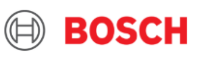

### Quote request in iNet

- 1. After giving the price
- 2. Click on coin icon, to confirm request and send your offer
- Quote request's status will be confirmed and offer is registered in the system

*If your offer will be accepted, the load will be assigned to you* 

| Username: BR     | RE6BP                                 | Q               | Freightcosts      | Quote request          | 📒 Loading list       | 🗮 Menu        |
|------------------|---------------------------------------|-----------------|-------------------|------------------------|----------------------|---------------|
| Client:          | 97072019   Panalpina Welttransport Gr | nbH (FF4C0( 🗸 🔎 |                   |                        |                      |               |
|                  |                                       |                 |                   |                        |                      | 2.            |
| Load detail      |                                       |                 |                   |                        | ←                    |               |
| You have 27 minu | ute(s) left to make an offer.         |                 |                   |                        |                      |               |
|                  |                                       |                 |                   |                        |                      | Confirm quote |
|                  |                                       |                 |                   |                        |                      |               |
| Load no.:        | 1976654                               | Sta             | itus:             | Quote request open     |                      |               |
| Name:            | DE-DE                                 | Us              | er:               | <u>Reka Benedek</u>    |                      |               |
| Service provider | :                                     | We              | ight / LM / Vol : | 255.00 kg / 0.058 LM / | 0.403 m <sup>3</sup> |               |
| Service:         | Standard                              | Exe             | ecution date:     | 02.03.2020 09:00       |                      |               |
| Transport end:   | 03.03.2020 16:00                      |                 |                   |                        |                      |               |
| Remarks:         | SPOT                                  |                 |                   |                        |                      |               |
|                  |                                       |                 |                   |                        |                      |               |

| Transport costs    | 1.                 | 890 EUR all-in rate    | Group                     | All                                         | ~    |
|--------------------|--------------------|------------------------|---------------------------|---------------------------------------------|------|
|                    | Load no.:          | 1976654                | Status: 3.                | Quote request confirmed                     | ×    |
|                    | Name:              | DE-DE                  | User:                     | <u>Reka Benedek</u>                         | _    |
| Number plate truck | Service provider:  |                        | Weight / LM / Vol :       | 255.00 kg / 0.058 LM / 0.403 m <sup>3</sup> | 3.05 |
| Number plate truck | Service:           | Standard               | Execution date:           | 02.03.2020 09:00                            | 3.00 |
|                    | Transport end:     | 03.03.2020 16:00       |                           |                                             |      |
|                    | Remarks:           | SPOT                   |                           |                                             |      |
|                    |                    |                        |                           |                                             |      |
|                    |                    |                        |                           |                                             |      |
|                    | Transport costs    | 890.00 EUR all-in rate | Group                     | All                                         |      |
|                    |                    |                        |                           |                                             |      |
|                    |                    |                        | Means of transport        | Mega                                        |      |
|                    | Number plate truck |                        | Measurements of truck [m] | 136 x 25 x 305                              |      |
|                    | Number plate truck |                        | Measurements of truck [m] | 1.000 A 2.0 A 0.00                          |      |

31 Intern | GS/LOT3 | 05.06.2020

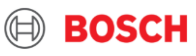

BOSCH

Username: RBLA\_d.silveira

(H)

### Quote request in iNet

If you would like to have an overview of your previous requests, click on thumb up icon

| Client: 1      | .2345 – Test Carrier |                         | <b>م</b> _ |                |         |                       |            |        |
|----------------|----------------------|-------------------------|------------|----------------|---------|-----------------------|------------|--------|
|                |                      |                         |            |                |         |                       |            |        |
| Freight quote  | e request overview   |                         |            |                |         |                       |            |        |
|                |                      |                         |            |                |         |                       |            | Ú      |
| Status         | Name                 | Orderer                 |            | Load           | Service | Branch/Depot          | Date       | Orders |
| confirmed      | DE-CA                | Bosch-Scheduling Client |            | <u>1964829</u> | AIR     | vista-air (vista-air) | 03.03.2020 | 1      |
| Quote accepted | IT-CN                | Bosch-Scheduling Client |            | <u>1839670</u> | AIR     | vista-air (vista-air) | 12.12.2019 | 1      |
| Quote refused  | DE-JP                | Bosch-Scheduling Client |            | <u>1956945</u> | AIR     | vista-air (vista-air) | 05.03.2020 | 1      |
| Quote refused  | CN-HU                | Bosch-Scheduling Client |            | <u>1964348</u> | AIR     | vista-air (vista-air) | 29.02.2020 | 1      |
| Quote refused  | CN-DE                | Bosch-Scheduling Client |            | <u>1957986</u> | AIR     | vista-air (vista-air) | 28.02.2020 | 1      |
| Quote refused  | DE-IN                | Bosch-Scheduling Client |            | <u>1957265</u> | AIR     | vista-air (vista-air) | 27.02.2020 | 1      |
| Quote refused  | DE-US                | Bosch-Scheduling Client |            | <u>1954038</u> | AIR     | vista-air (vista-air) | 27.02.2020 | 1      |
| Quote refused  | DE-IN                | Bosch-Scheduling Client |            | <u>1958051</u> | AIR     | vista-air (vista-air) | 27.02.2020 | 1      |
| Quote refused  | DE-IN                | Bosch-Scheduling Client |            | <u>1957274</u> | AIR     | vista-air (vista-air) | 27.02.2020 | 1      |
| Quote refused  | CN-DE                | Bosch-Scheduling Client |            | <u>1954145</u> | AIR     | vista-air (vista-air) | 27.02.2020 | 1      |
| Quote refused  | DE-IN                | Bosch-Scheduling Client |            | <u>1955601</u> | AIR     | vista-air (vista-air) | 26.02.2020 | 1      |
| Quote refused  | ES-IN                | Bosch-Scheduling Client |            | <u>1955626</u> | AIR     | vista-air (vista-air) | 25.02.2020 | 1      |
|                |                      |                         |            |                |         |                       |            |        |

• Freightcosts

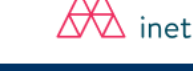

Menu

Quote request 📰 Loading list 📃

≫

**BOSCH** 

# Exception Management

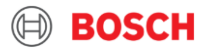

### What is an exception?

**Exception:** It is not possible to carry out the defined standard transport management process

#### Supplier is responsible:

- Supplier delays pick-up
- Supplier provides a higher/lower volume than advised
- Supplier fails to provide complete and correct transport documents

#### **Carrier is responsible:**

- > Carrier is late for pick up/delivery
- Carrier fails to pick up advised volume
- Carrier has lost the shipment
- Load damage

#### General issue:

- Customs issue
- Carrier is late for delivery with notification

- Carrier is late for delivery with notification
- Recipient delays delivery

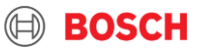

### What is an exception?

**Exception:** It is not possible to carry out the defined standard transport management process

# TMC is the single point of contact in case of logistics issues!

- Supplier delays pick-up
- Supplier provides a higher/lower volume than advised
  - TMC\_EU@bosch.com
- Supplier fails to provide transport documents

+36 1 879-8500

Customs issue

- 07:30-19:00 late for delivery with notification
- Carrier is late for delivery with notification

Recipient delays delivery

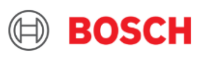

## Summary about TM\* modul

\*Transport Management

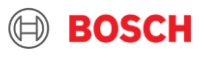

### To do list in case of outbound shipment from plant

| 1 | Ta:<br>1. | <b>sk</b><br>Enter LOAD details (number plate of<br>truck/trailer,)         | <b>Timing</b><br>Before the LOAD is being collected        | Where?<br>TMS | <b>1</b> |
|---|-----------|-----------------------------------------------------------------------------|------------------------------------------------------------|---------------|----------|
| * | 2.        | Set status collected                                                        | Until following working day 09.00 CET after LOAD collected | TMS           |          |
| * | 3.        | Set status delivered                                                        | Until following working day 09.00 CET after LOAD delivered | TMS           |          |
| * | 4.        | <b>Ensure</b> LOAD/TO <b>reference on POD</b><br>document                   | Before uploading into TMS                                  | POD<br>doc.   |          |
| t | 5.        | <b>Upload POD document</b> with LOAD-/TO-<br>reference into TMS on TO level | Within 14 calendar days after LOAD's planned delivery date | TMS           |          |

Transport costs will be not ready for the billing procedure if the **POD document** is provided without any **TO/Load reference!** 

Note: Process is advised to do in case if shipment is inbound to plant

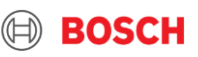

## Freight Costs Modul (FM) in TMS Self-billing related

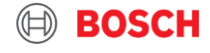

# FM Modul starting page

Icons in selection of billing cases

- 1. Selection of bills (searching for clearing details optionally)
- 2. 👌 Clear filter criteria
- 3. A Billing cases containing system error
- 4. 😂 All complaints in last 31 days
- 5. Second Complaints waiting for TMC's approval
- 6. Second Complaints waiting for TMC's approval
- 7. Apply selected filtered criteria

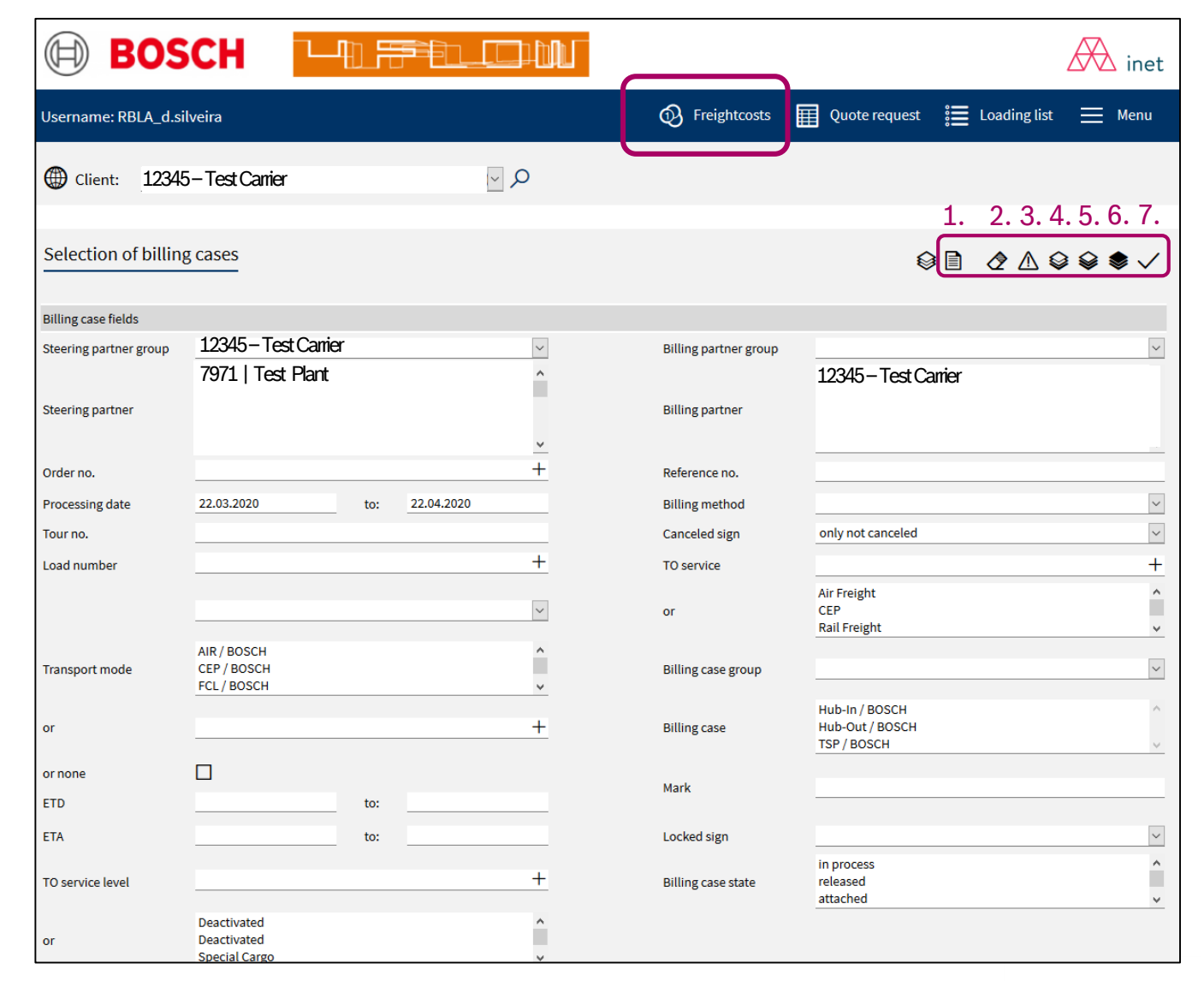

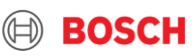

### How to check billing cases?

- 1. Click on Freightcosts
- 2. Choose steering partner
- Insert processing date 3.
- 4. Choose billing status clearable
- 5. Click on tick icon

40

*Note*: If you would like to filter for TO number for claiming, it is possible

| ow to check                                                                                                    | BOS                         | СН 📱                                      |                |                   | 1.                              |                                                 |                   |               | inet 🕅   |
|----------------------------------------------------------------------------------------------------|-----------------------------|-------------------------------------------|----------------|-------------------|---------------------------------|-------------------------------------------------|-------------------|---------------|----------|
| lling cases?                                                                                                    | ername: RBLA_d.silv         | veira                                     |                |                   | Ø∂ Fr                           | eightcosts                                      | Quote request     | 📰 Loading lis | t 🗮 Menu |
|                                                                                                    | Username: RBLA_d.si         | lveira                                    |                |                   | Freightcosts                    | Quote reque                                     | st 📰 Loading list | 🗮 Menu        |          |
| Click on Freightcosts                                                                                           | () Client: 12345            | - Test Carrier                            |                | Q ~(              |                                 |                                                 |                   |               |          |
| Choose steering partner                                                                                         | Soloction of hilling        | T C2505                                   |                |                   |                                 |                                                 |                   | 5             |          |
| nsert processing date                                                                                           | a<br>Billion erro fielde    |                                           |                | 2.                |                                 |                                                 |                   | ₩ ♥ ✓         |          |
| Choose billing status                                                                                           | Steering partner group      | 7971   Test Plant                         |                |                   | Billing partner group           | 1024E Tool                                      | Conier            | ~             |          |
| clearable                                                                                                    | Steering partner            |                                           |                |                   | Billing partner                 | 12343 - 165                                     | Caniel            |               |          |
| Click on <mark>tick</mark> icon                                                                                 | Order no.                   |                                           |                | 3. <sup>×</sup> + | Reference no.                   |                                                 |                   |               |          |
|                                                                                                    | Processing date<br>Tour no. | 22.03.2020                                | to: 22.04.2020 |                   | Billing method<br>Canceled sign | only not cancele                                | :d                | ~             |          |
|                                                                                                    | Load number                 |                                           |                | +                 | TO service                      |                                                 |                   | +             |          |
| e: If you would like to                                                                                         |                             |                                           |                | ~                 | or                              | Air Freight<br>CEP<br>Rail Freight              |                   | ~             |          |
| for TO number for                                                                                               | Transport mode              | AIR / BOSCH<br>CEP / BOSCH<br>FCL / BOSCH |                | ^<br>~            | Billing case group              |                                                 |                   | ~             |          |
| ning, it is possible                                                                                            | or                          |                                           |                | +                 | Billing case                    | Hub-In / BOSCH<br>Hub-Out / BOSC<br>TSP / BOSCH | н                 | <u></u>       |          |
|                                                                                                    | or none                     |                                           |                |                   | Mark                            |                                                 |                   |               |          |
|                                                                                                    | ETD                         |                                           | to:            |                   | Mark                            |                                                 |                   | 4             | •        |
|                                                                                                    | ETA                         |                                           | to:            | _                 | Locked sign                     |                                                 |                   |               |          |
| Intern   GS/LOT3   05.06.2020<br>© Robert Bosch GmbH 2017. Alle Rechte vorbehalten, auch bzgl. jeder Verfügung, | TO service level<br>V       |                                           |                | +                 | Billing case state              | cleared                                         |                   | <u> </u>      | BOSCH    |

# Self-billing process

Available billing cases in clearable status

Click on load/TO to see a specified one

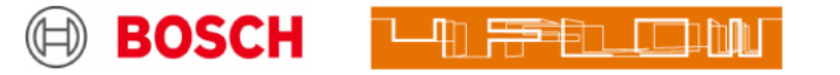

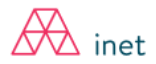

| Username: RBLA_d.silveira               |                                                                                                    | 🚯 Freightcosts 🛛 🗮 Quote request                                          | : 🗮 Loading list 📃 Menu       |
|-----------------------------------------|----------------------------------------------------------------------------------------------------|---------------------------------------------------------------------------|-------------------------------|
| Client: 12345-Test Carrier              | <b>م</b> _                                                                                                    |                                                                           |                               |
| Overview of billing cases               |                                                                                                    |                                                                           | ▲ � � ♥ ○ 🍸                   |
| T&T Case Info Processing date<br>Status | Order no Steering partner<br>Billing partner                                                                            | Consignor - Consignee<br>L:Consignor - Consignee                          | Weight [kg] Costs<br>Revenues |
| C 01.02.2020 Clearable                  | VER27837710         7971         Test Plant           1913055         12345 – Test Carrier           FF4_RF         STD | Indaiatuba(BR) - CAMPINAS(BR)                                             | 793.00 534.69 BRL             |
| C 01.02.2020 Clearable                  | VE27761346         7971         Test Plant           1910525         12345 – Test Carrier           FF4_RF         STD  | SAO PAULO(BR) - CAMPINAS(BR)<br>L:SÃO JOSÉ DOS PINHAIS(BR) - CAMPINAS(BR) | 300.00 46.23 BRL              |

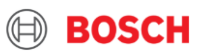

# Self-billing process with complaint on load level

- 1. Choose cost type
- 2. Type of request will appear (choose what is needed)
- 3. Add here **only** the **extra costs**!
- 4. Click on save icon
- 5. Click on paperclip icon to attach document to your complaint
- 6. Browse & submit related document for uploading

*Note:* Also ,minus' amount can be registered (if transport price is lower than appearing in the system).

Please use dots instead of comma during giving the amounts

| 🕞 BOSCH 📘                                                                                                    |                                                                                           | inet                                                                                                    |
|----------------------------------------------------------------------------------------------------|-------------------------------------------------------------------------------------------|----------------------------------------------------------------------------------------------------|
| Username: RBLA_d.silveira                                                                                                    | Preightcosts                                                                              | 🖩 Quote request 🗮 Loading list 🗮 Menu                                                                                                    |
| Client: Test_Carrier_1 (FF4Ctest01)                                                                                                    | A ≤                                                                                       |                                                                                                    |
| Rating unit                                                                                                    |                                                                                           | ← 0, ≙ ~ ∽ 0, © 0 0? \$                                                                                                    |
| D Status: price split                                                                                                    |                                                                                           |                                                                                                    |
| Rating unit no 181583433<br>Service Road<br>Product<br>Tournumber INDAIATUBA_SALTO                                                                                                    | Processing date 01.02.2020<br>Transport means no<br>Distance                              | Costs         1773.60 BRL           Weight         3893.00 kg           Volume         59.439 m <sup>3</sup> Loading space         11.330 |
| Costs / Complaints                                                                                                    |                                                                                           | 4.                                                                                                    |
| T&T Cost type<br>Text<br>Rate                                                                                                    | 1,773.60 BRL Vat Status                                                                   | Date Occument no. internal III +<br>Occument no. external >                                                                               |
| Image: State of the state of the state o | + 200.00 extra co                                                                         | 11.02.2020                                                                                                    |
| toll<br>5.0 null (132.0 per 1.0)                                                                                                    | 5.                                                                                        | 5. @                                                                                                    |
| Express delivery<br>expedite request                                                                                                    | 200.00 BRL V                                                                              |                                                                                                    |
|                                                                                                    |                                                                                           |                                                                                                    |
| Cost sums                                                                                                    |                                                                                           |                                                                                                    |
| Cost type                                                                                                    |                                                                                           | Amount Vat                                                                                                    |
| Freight charges                                                                                                    |                                                                                           | 660.00 BML 0.0 %                                                                                                    |
| Consignments                                                                                                    | File upload                                                                               |                                                                                                    |
| T&T Case Info Processing date                                                                                                    | Order no                                                                                  | Costs                                                                                                    |
| Status<br>TSP<br>clearable C 01.02.2020                                                                                                    | Submit File Cancel                                                                        | enues 1<br>9 BRL                                                                                                    |
| Clearable                                                                                                    | 510<br>VE27902788 908A   Bosch Campinas BBM SALTO(BR) - CAMU<br>1913055<br>FF4, RF<br>STD | PINAS(BR) 2800.00 1203.11 BRL                                                                                                    |
| ISP<br>clearable C 01.02.2020                                                                                                    | 10982782 908A   Bosch Campinas BBM CAMPINAS(BR) - 5<br>1913055<br>FF4_RF<br>STD           | SALTO(BR) 300.00 35.60 BRL                                                                                                    |

12

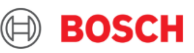

# Self-billing process with complaint on TO level

- 1. Choose cost type
- 2. Type of request will appear (choose what is needed)
- 3. Add here only the extra costs!
- 4. Click on save icon
- 5. Click on paperclip icon to attach document to your complaint
- 6. Browse & submit related document for uploading

*Note*: Also ,minus' amount can be registered (if transport price is lower than appearing in the system).

Please use dots instead of comma during giving the amounts

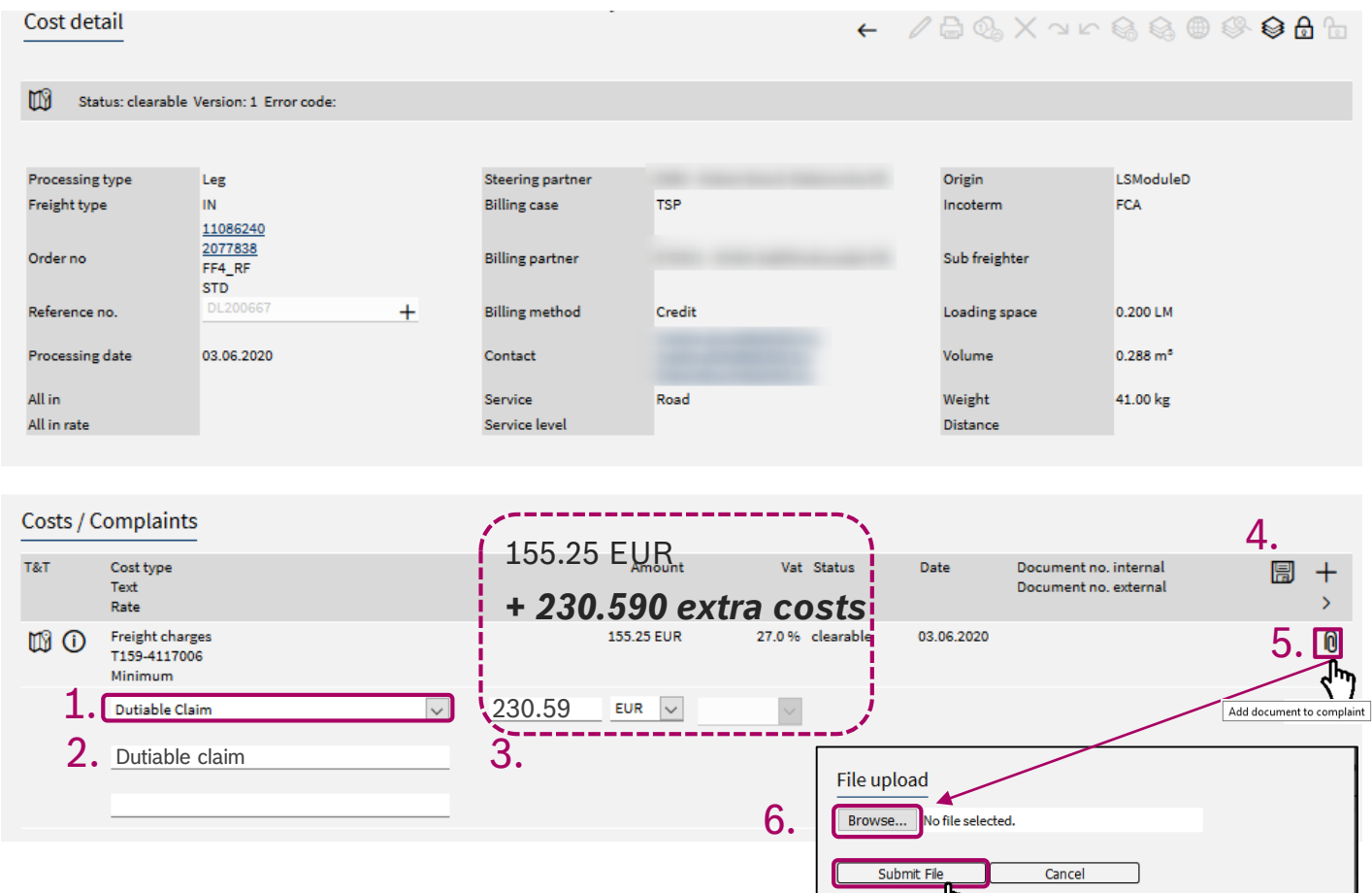

43 Intern | GS/LOT3 | 05.06.2020

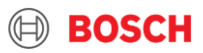

### Timing of claiming in self-billing process

1. Order status shall be "Clearable".

If claiming was registered before setting clearable status, system will automatically delete your claim.

- 2. You have **5 working days** to claim
- Claims cannot be registered after 5 days in the system, only sent by post
- 4. Bosch has 30-60 days to pay your bill, accorded to the contract

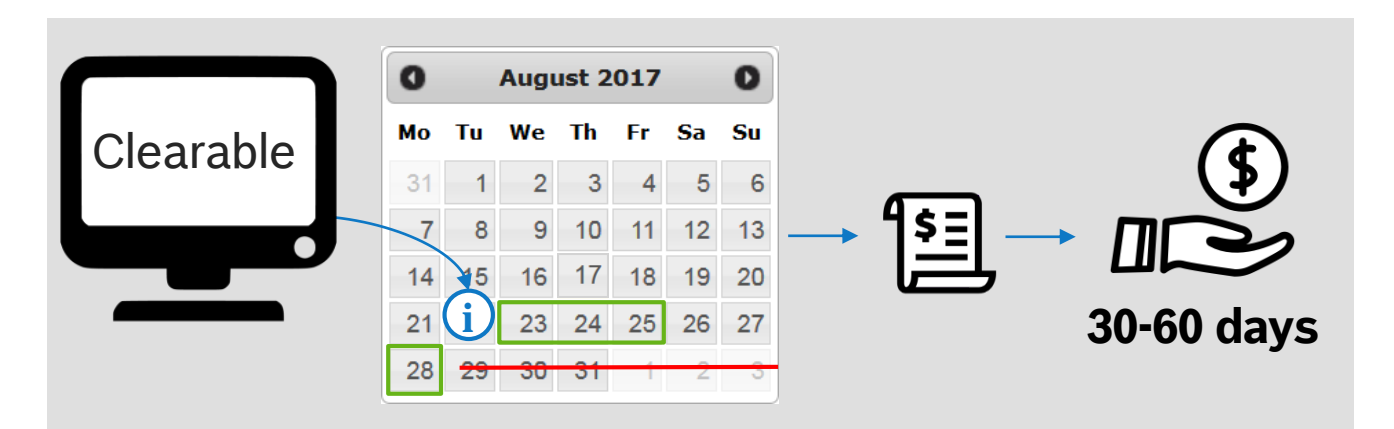

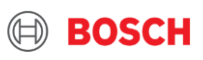

## Summary about FM\* modul

\*Freightcost Management

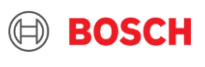

### To do list in Freight Cost Management Modul

|   | Ta | sk                                                                    | Timing                                                              | Where       | ? |
|---|----|-----------------------------------------------------------------------|---------------------------------------------------------------------|-------------|---|
| * | 1. | Filter for "clearable" orders                                         | Each case if you had shipment which is delivered                    | TMS         |   |
| 打 | 2. | Check the calculated price on the orders                              | Each case if you had shipment which is delivered                    | TMS         |   |
|   | 3. | Place claim of extra cost and upload documents to prove               | If the calculated price is wrong and not according to the contracts | TMS         |   |
| 4 | 4. | Check the report sent of orders without<br>POD and upload the missing | Continuously in other to have paid invoices into TMS                | POD<br>doc. |   |

Factual confirmation should be received from Plant and carrier side in order to have the bill paid.

Questions? Contact us!

+36(1)879-8500 TMC\_EU@bosch.com

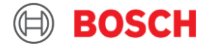

Global Business Services

End of training material

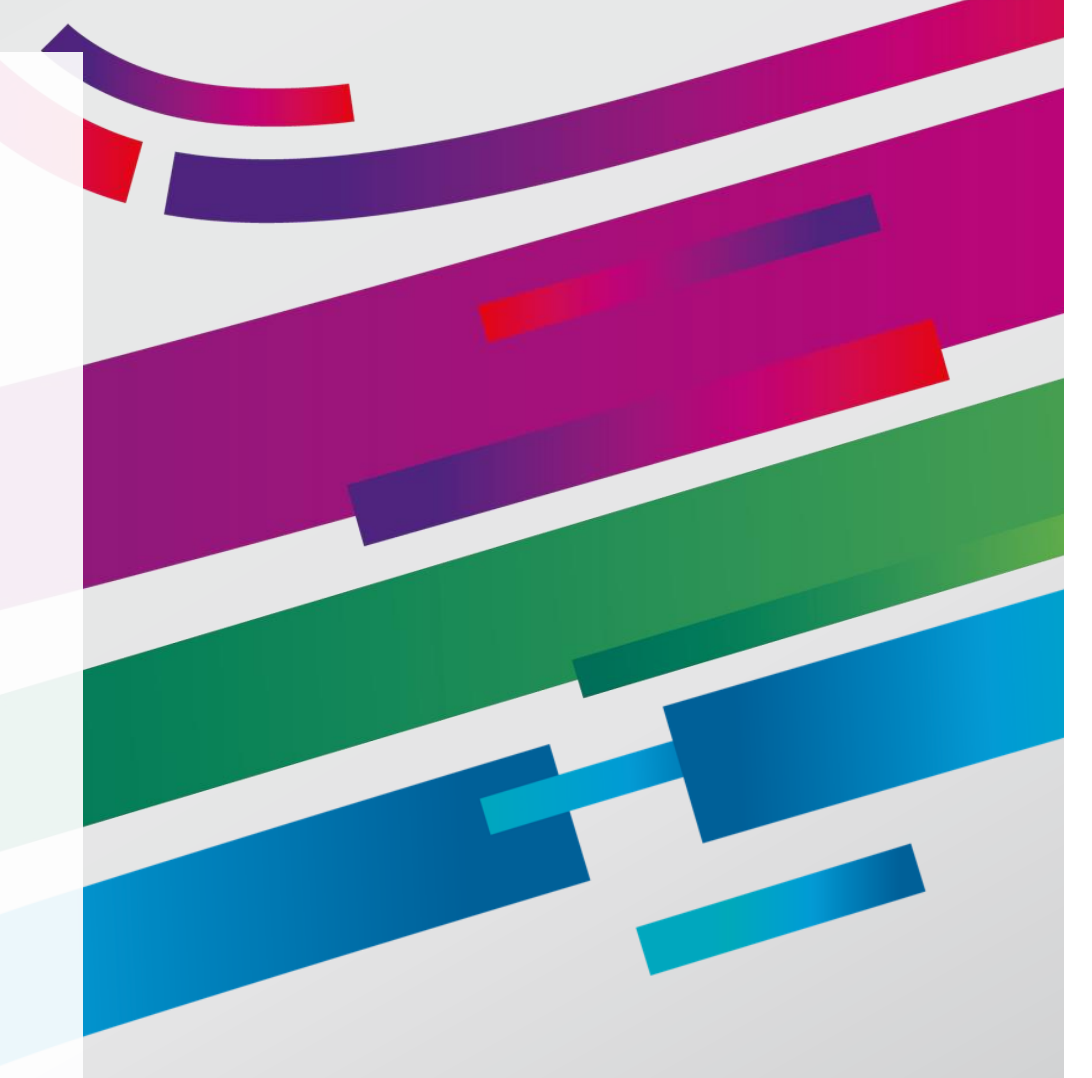

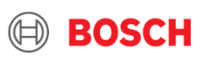